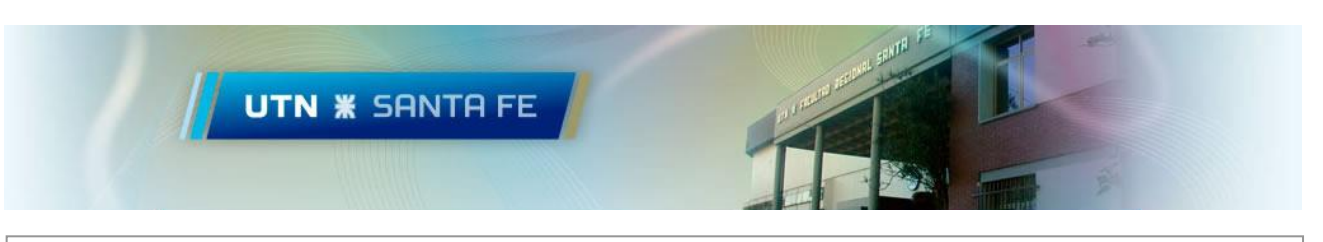

Acceso VPN Universidad Tecnológica Nacional Facultad Regional Santa Fe

# Contenido

| Windows 10                   | 1 |
|------------------------------|---|
| Opción 1: L2TP (recomendada) | 1 |
| Configuración del acceso VPN | 1 |
| Onción 2: PPTP               |   |
| Configuración del acceso VPN | 5 |

## Windows 10

### **Opción 1: L2TP (recomendada)**

#### Configuración del acceso VPN

1) Agregamos una conexión VPN

Clic en *redes inalámbricas* (Abajo a la derecha) y entramos a la opción *configuración de red e Internet*.

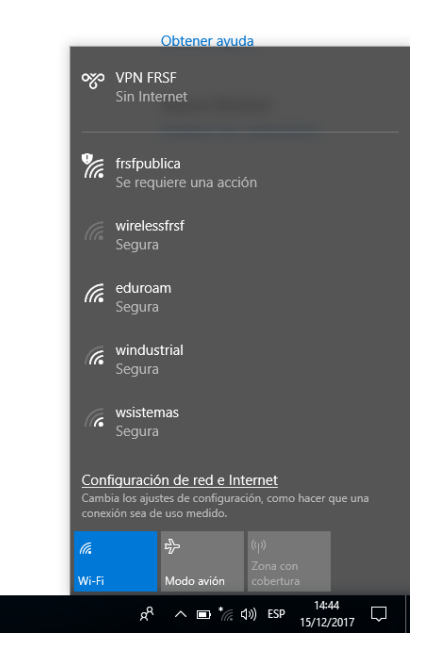

En la siguiente pantalla hacemos clic en *VPN*, el menú lateral Izquierdo, y luego en *Agregar una conexión VPN* 

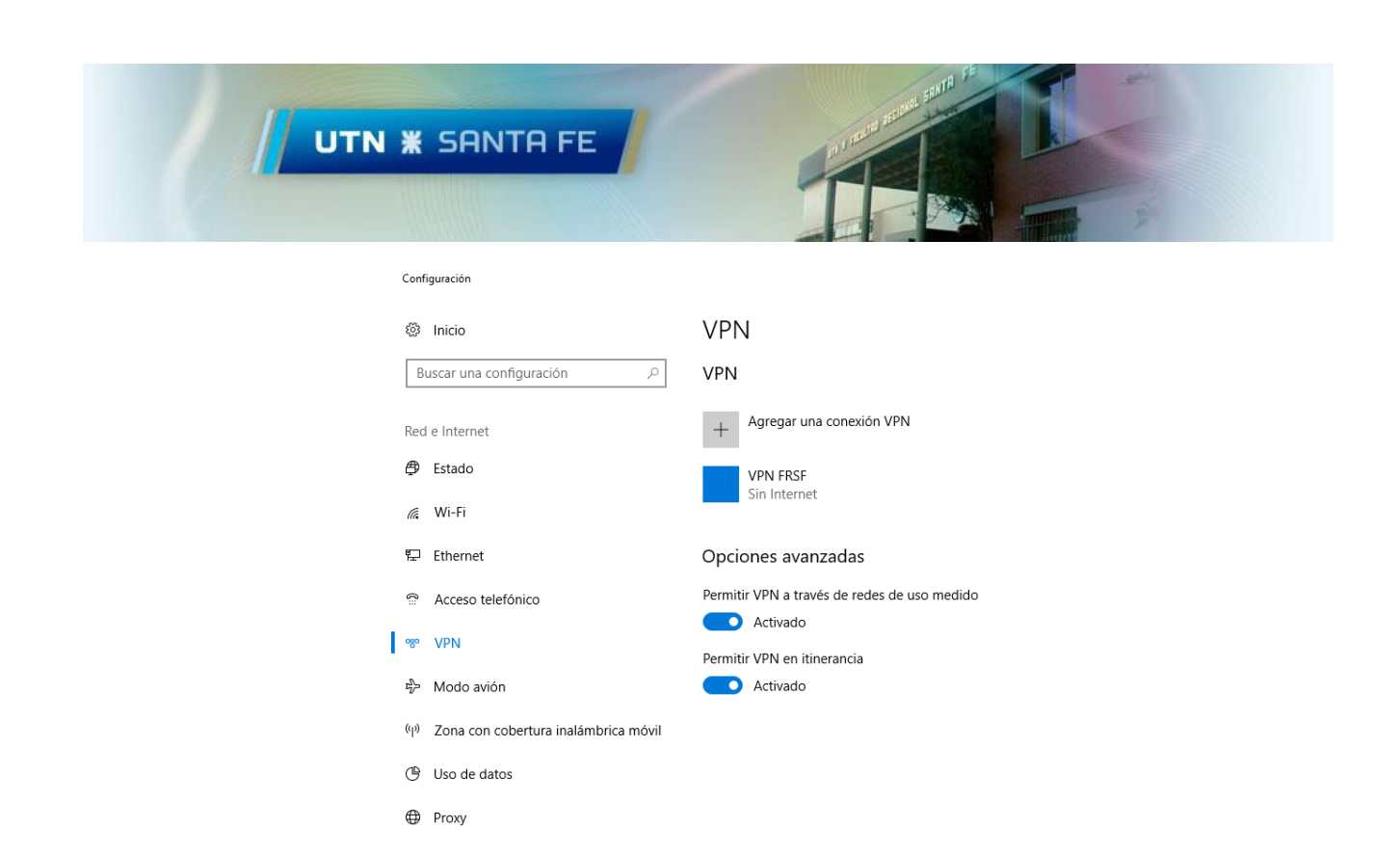

Ingresamos la configuración como se muestra en la imagen siguiente. (El usuario y contraseña serán suministrado por el equipo de TIC y corresponden al usuario/contraseña de dominio FRSF. Si todavía no lo ha solicitado siga el siguiente enlace: <u>https://www.frsf.utn.edu.ar/uploads/Tic-s/Solicitud\_Acceso\_VPN.pdf</u>). Luego Hacemos clic en Guardar.

| Editar conexión VPN                                   |                     |
|-------------------------------------------------------|---------------------|
| Estos cambios se aplicarán la próxima v               | ez que te conectes. |
| Nombre de conexión                                    |                     |
| μτη l2tp                                              | ×                   |
| Nombre de servidor o dirección<br>vpn.frsf.utn.edu.ar | _                   |
| Tipo de VPN                                           |                     |
|                                                       |                     |
| Clave precompartida                                   |                     |
| •••••                                                 |                     |

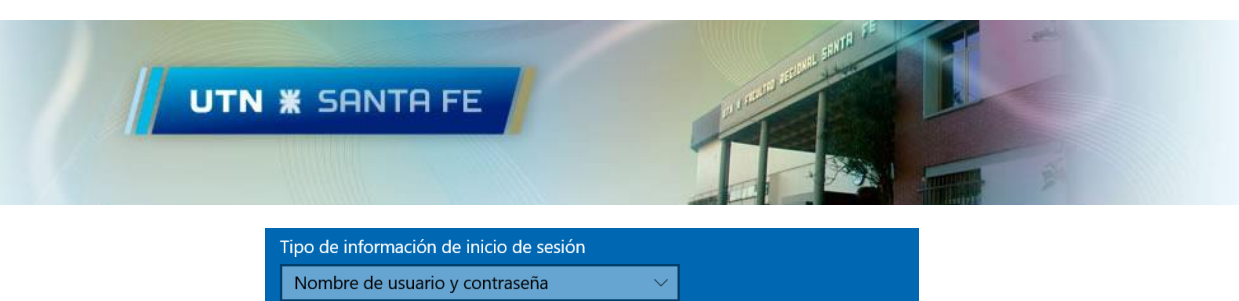

| Nombre de usuario y contraseña 🛛 🗸         |        |
|--------------------------------------------|--------|
| Nombre de usuario (opcional)               |        |
|                                            |        |
| Contraseña (opcional)                      |        |
|                                            |        |
| 🗸 Recordar información de inicio de sesión |        |
|                                            |        |
|                                            | Guarda |

Nombre de conexión: Nombre de servidor o dirección: <u>Tipo de VPN:</u> <u>Clave precompartida:</u> <u>Tipo de información de inicio de sesión:</u> Nombre de usuario: <u>Contraseña:</u> UTN L2TP vpn.frsf.utn.edu.ar L2TP/IPSec con clave compartida <solicitar-a-tic> Nombre de usuario y contraseña <usuario dominio FRSF> <contraseña dominio FRSF>

2) Configuración del adaptador de red VPN

Hacemos clic en Cambiar opciones del adaptador, en el menú derecho.

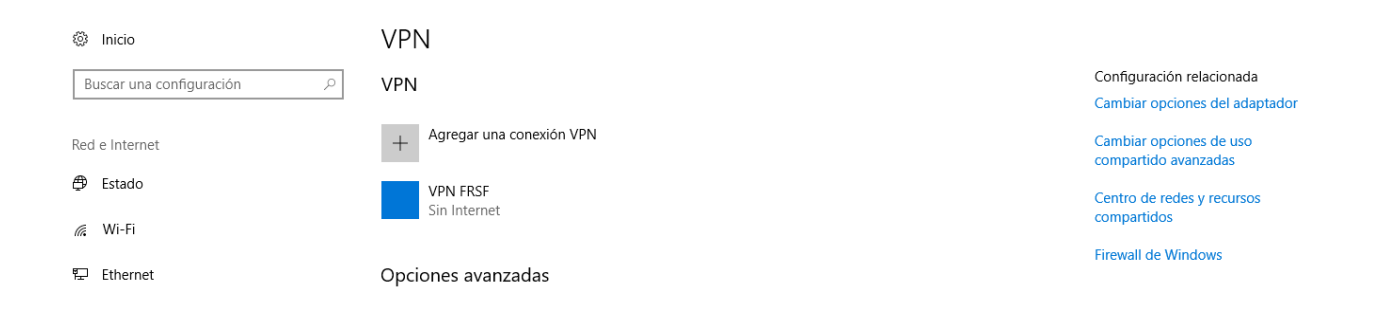

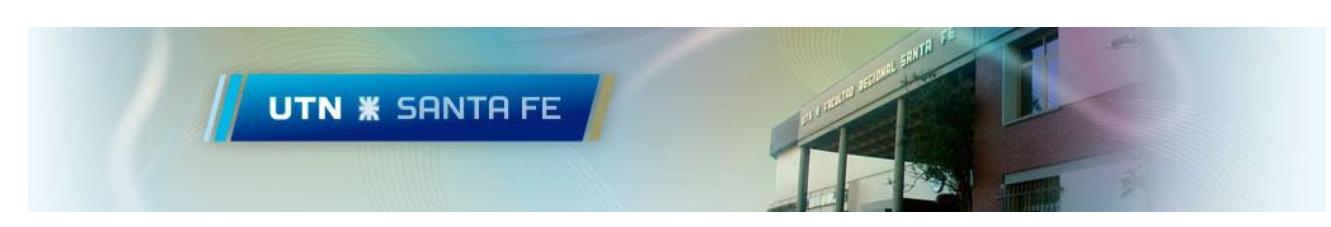

Luego hacemos clic derecho sobre UTN L2TP y luego seleccionamos Propiedades.

| 👰 Conexiones (                            | le red                                                                  |                   |                                                                      |               |                                       |                                                                                                    |               |         | -      |   | $\times$ |
|-------------------------------------------|-------------------------------------------------------------------------|-------------------|----------------------------------------------------------------------|---------------|---------------------------------------|----------------------------------------------------------------------------------------------------|---------------|---------|--------|---|----------|
| $\leftrightarrow$ $\rightarrow$ $\cdot$ 1 | 🗸 🛧 😰 > Panel de control > Redes e Internet > Conexiones de red > 🗸 🗸   |                   |                                                                      |               |                                       | ~ Ö                                                                                                    | Buscar en Con | exiones | de red | P |          |
| Organizar 🔻                               | Iniciar esta conexión                                                   | Cambiar el nombre | de esta conexión Eliminar                                            | esta conexión | Cambiar la co                         | nfiguración de esta conexión                                                                                                    |               |         |        |   | ?        |
| ×                                         | Conexión de red Bluetooth<br>No conectado<br>Bluetooth Device (Personal |                   | Ethernet 2<br>Cable de red desconectado<br>Realtek PCIe GBE Family C | N.            | VPN FRSF<br>Desconectad<br>WAN Minipe | Conectar o desconectar<br>Estado<br>Establecer como conexión<br>Crear acceso directo<br>Eliminar<br>Cambiar nombre<br>Propiedades | Wi-Fi         | ninada  |        |   |          |

En la Solapa Seguridad, en la opción *Cifrado de datos*, seleccionamos: *Requiere cifrado* (*desconectar si el servidor no acepta la conexión*), marcamos la opción *Permitir estos protocolos* y seleccionamos *Microsoft CHAP versión 2 (MS-CHAP V2)*. Por último, clic en Aceptar.

| General | Opciones                                                        | Seguridad                                                                       | Funcior                                                 | nes de red                                            | Compartir                            |        |
|---------|-----------------------------------------------------------------|---------------------------------------------------------------------------------|---------------------------------------------------------|-------------------------------------------------------|--------------------------------------|--------|
| Tipo de | VPN:                                                            |                                                                                 |                                                         |                                                       |                                      |        |
| Protoc  | olo de túnel                                                    | de nivel 2 con                                                                  | IPsec (L                                                | 2TP/IPsec                                             | )                                    | ×.     |
| Cifrado | de datos:                                                       |                                                                                 |                                                         | Configura                                             | ación avanza                         | da     |
| Requie  | ere cifrado (d                                                  | lesconectar s                                                                   | i el servic                                             | lor no acep                                           | ota la conexi                        | $\sim$ |
| Auten   | ticación                                                        |                                                                                 |                                                         |                                                       |                                      |        |
| OUs     | sar el protoco                                                  | olo de autenti                                                                  | cación ex                                               | densible (E                                           | EAP)                                 |        |
|         |                                                                 |                                                                                 |                                                         |                                                       | $\sim$                               |        |
|         |                                                                 |                                                                                 |                                                         |                                                       | Propiedades                          |        |
| • Pe    | ermitir estos p                                                 | protocolos                                                                      |                                                         |                                                       |                                      |        |
|         |                                                                 |                                                                                 |                                                         |                                                       |                                      |        |
|         |                                                                 |                                                                                 |                                                         |                                                       |                                      |        |
|         | Contraseña                                                      | no cifrada (P                                                                   | AP)                                                     |                                                       |                                      |        |
|         | ]Contraseña<br>]Protocolo d                                     | i no cifrada (F<br>e autenticació                                               | 'AP)<br>ón por de                                       | safío mutu                                            | io (CHAP)                            |        |
|         | ] Contraseña<br>] Protocolo d<br>] Microsoft C                  | no cifrada (F<br>e autenticació<br>HAP versión 2                                | PAP)<br>ón por de<br>2 (MS-CF                           | esafío mutu<br>HAP v2)                                | io (CHAP)                            |        |
|         | Contraseña<br>Protocolo d<br>Microsoft C<br>Usar au<br>y contra | no cifrada (F<br>e autenticacio<br>HAP versión 2<br>tomáticamen<br>seña de Wino | PAP)<br>ón por de<br>2 (MS-CH<br>te mi nor<br>dows (y d | esafío mutu<br>HAP v2)<br>nbre de ini<br>Iominio si k | io (CHAP)<br>cio de sesiór<br>o hay) | 1      |

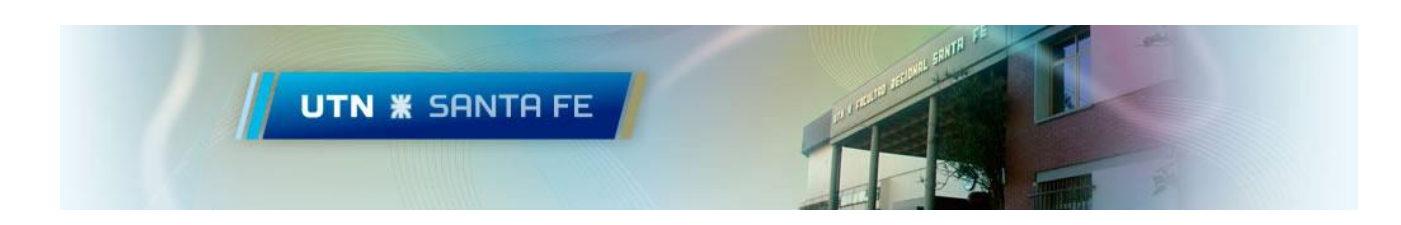

3) Conexión a través de VPN

Para realizar una conexión a través de VPN nos dirigimos a *redes inalámbricas* (Abajo a la derecha) y hacemos clic en *UTN L2TP, conectar*.

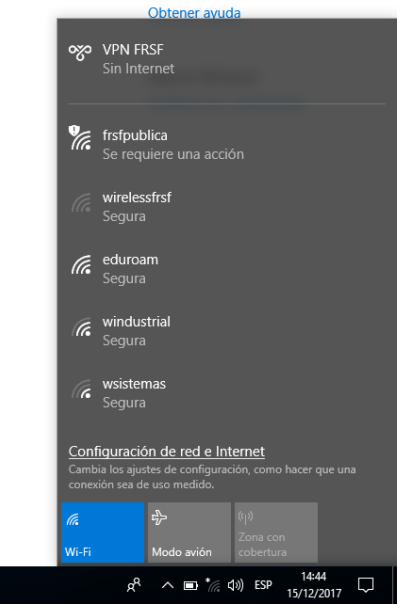

### **Opción 2: PPTP**

## Configuración del acceso VPN

1) Agregamos una conexión VPN

Clic en *redes inalámbricas* (Abajo a la derecha) y entramos a la opción *configuración de red e Internet*.

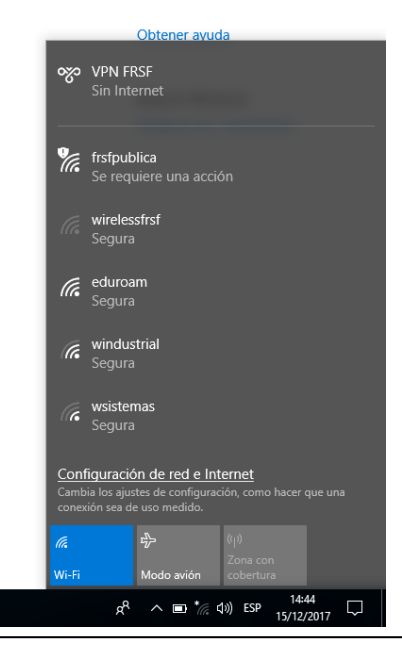

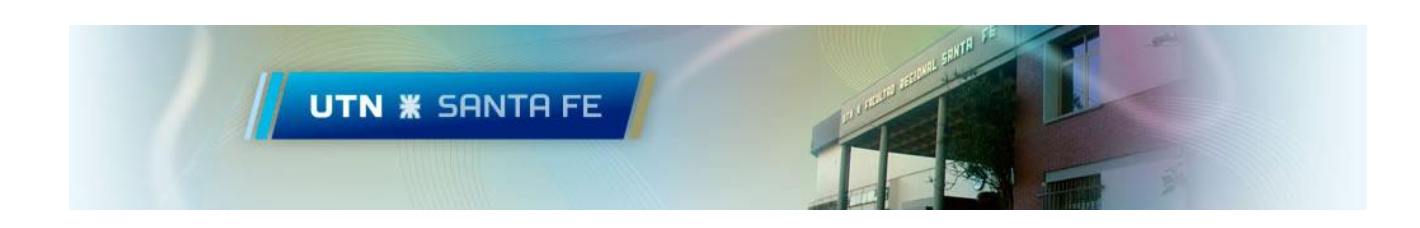

En la siguiente pantalla hacemos clic en *VPN*, el menú lateral Izquierdo, y luego en *Agregar una conexión VPN* 

| Confi    | iguración                            |                                              |
|----------|--------------------------------------|----------------------------------------------|
| 3        | Inicio                               | VPN                                          |
| В        | uscar una configuración 🖉            | VPN                                          |
| Red      | e Internet                           | + Agregar una conexión VPN                   |
| ₿        | Estado                               | VPN FRSF                                     |
| (iii     | Wi-Fi                                | Sin Internet                                 |
| 烥        | Ethernet                             | Opciones avanzadas                           |
| ß        | Acceso telefónico                    | Permitir VPN a través de redes de uso medido |
| <b>%</b> | VPN                                  | Activado                                     |
| z}-      | Modo avión                           | Activado                                     |
| (q))     | Zona con cobertura inalámbrica móvil |                                              |
| Ċ        | Uso de datos                         |                                              |
| ⊕        | Proxy                                |                                              |
|          |                                      |                                              |

Ingresamos la configuración como se muestra en la imagen siguiente. (El usuario y contraseña serán suministrado por el equipo de TIC y corresponden al usuario/contraseña de dominio FRSF. Si todavía no lo ha solicitado siga el siguiente enlace: <u>https://www.frsf.utn.edu.ar/uploads/Tic-s/Solicitud\_Acceso\_VPN.pdf</u>). Luego Hacemos clic en Guardar.

| Editar conexión VPN                                                        |   |         |
|----------------------------------------------------------------------------|---|---------|
| Nombre de conexión                                                         |   |         |
| VPN FRSF                                                                   | × |         |
| Nombre de servidor o dirección                                             |   |         |
| vpn.frsf.utn.edu.ar                                                        |   |         |
| Tipo de V/PN                                                               |   |         |
| Protocolo de túnel punto a punto (PPTP)                                    | ~ |         |
| Tipo de información de inicio de sesión<br>Método de autenticación general | ~ |         |
| Nombre de usuario (opcional)                                               |   |         |
|                                                                            |   |         |
| Contraseña (opcional)                                                      |   |         |
|                                                                            |   |         |
|                                                                            |   |         |
|                                                                            |   | Guardar |

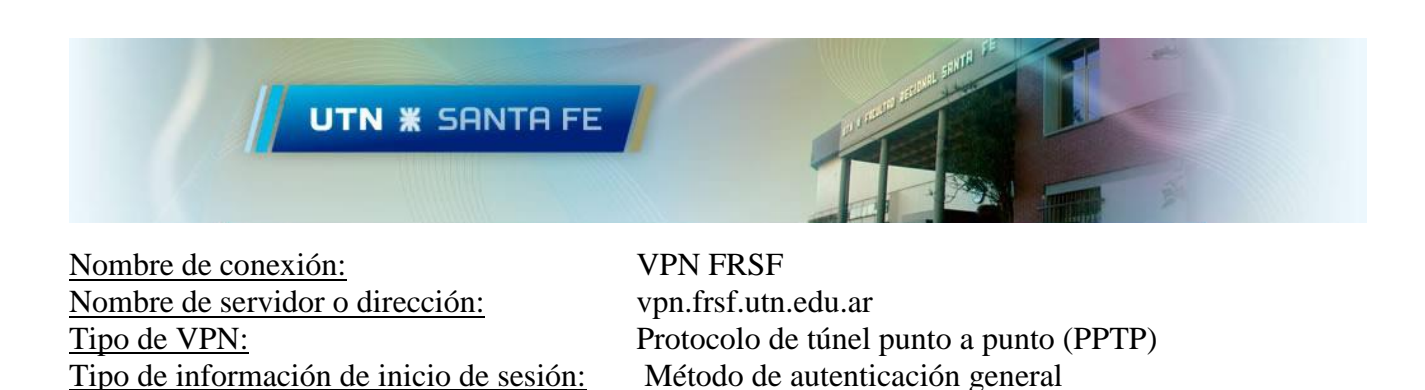

2) Configuración del adaptador de red VPN

Hacemos clic en *Cambiar opciones del adaptador*, en el menú derecho.

| 🔅 Inicio                     | VPN                        |                                                             |
|------------------------------|----------------------------|-------------------------------------------------------------|
| Buscar una configuración $P$ | VPN                        | Configuración relacionada<br>Cambiar opciones del adaptador |
| Red e Internet               | + Agregar una conexión VPN | Cambiar opciones de uso<br>compartido avanzadas             |
| 🖨 Estado                     | VPN FRSF<br>Sin Internet   | Centro de redes y recursos                                  |
| // Wi-Fi                     | Sin memer                  | compartidos                                                 |
| 문 Ethernet                   | Opciones avanzadas         | Firewall de Windows                                         |

Luego hacemos clic derecho sobre VPN FRSF y luego seleccionamos Propiedades.

| 👰 Conexiones de red                                                                                                    |                | -                | -      |        | × |
|----------------------------------------------------------------------------------------------------|----------------|------------------|--------|--------|---|
| $ \rightarrow \ \land \ \blacksquare \ \blacksquare \ \land \ \blacksquare \ \blacksquare \ \blacksquare \ \blacksquare \ \blacksquare \ \blacksquare$                                                                                                    | ~ Ū            | Buscar en Conexi | ones c | de red | P |
| Organizar 🔻 Iniciar esta conexión Cambiar el nombre de esta conexión Eliminar esta conexión Cambiar la configuración de esta conexi                                                                                                    | ón             |                  | -      |        | ? |
| Conexión de red Bluetooth<br>No conectado<br>Bluetooth Device (Personal Ethernet 2<br>Cable de red desconectado<br>Realtek PCIe GBE Family C VPN FRSF<br>Desconectad<br>WAN Minipe<br>Estado<br>Establecer como cone<br>Crear copia                                                                                                    | Wi-Fi<br>Na ar | minada           |        |        |   |
| Crear acceso directo Crear acceso directo Crear acceso directo Crear acceso directo Crear acceso directo Crear acceso directo Propiedades Crear acceso directo Propiedades Crear acceso directo Crear acceso directo Crear |                |                  |        |        |   |

En la Solapa Seguridad, en la opción *Cifrado de datos*, seleccionamos: *Requiere cifrado* (*desconectar si el servidor no acepta la conexión*), marcamos la opción *Permitir estos protocolos* y seleccionamos *Microsoft CHAP versión 2 (MS-CHAP V2)*. Por último, clic en Aceptar.

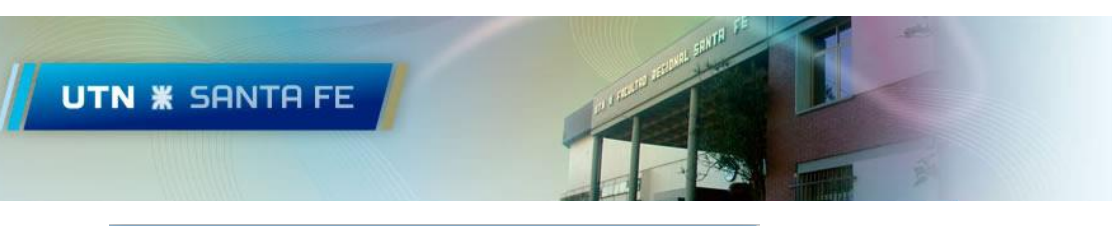

|   | Propiedades de            | baqueta                 |                               |                      | $\times$ |
|---|---------------------------|-------------------------|-------------------------------|----------------------|----------|
| G | eneral Opciones           | Seguridad               | Funciones de red              | Compartir            |          |
|   | <u>T</u> ipo de VPN:      |                         |                               |                      |          |
|   | Protocolo de túnel        | punto a punt            | o (PPTP)                      |                      | $\sim$   |
|   | <u>C</u> ifrado de datos: |                         | Configurad                    | ción a <u>v</u> anza | da       |
|   | Requiere cifrado (        | desconectar s           | si el servidor no acep        | ota la conex         | $\sim$   |
|   | Autenticación             |                         |                               |                      |          |
|   | O Usar el protoc          | olo de autenti          | cación <u>e</u> xtensible (E  | EAP)                 |          |
|   |                           |                         |                               |                      | ·        |
|   |                           |                         | E                             | Propiedades          |          |
|   | Permitir estos            | protocolos              |                               |                      | 11       |
|   |                           |                         |                               |                      |          |
|   |                           |                         |                               |                      |          |
|   | Contraseña                | a <u>n</u> o cifrada (F | PAP)                          |                      |          |
|   | Protocolo o               | le autenticaci          | ón por desafío mutu           | ю (C <u>H</u> AP)    |          |
|   | Microsoft C               | :H <u>A</u> P versión   | 2 (MS-CHAP v2)                |                      |          |
|   | Usar au                   | tomáticamen             | te mi nom <u>b</u> re de inic | io de sesión         |          |
|   | y contra                  | asena de VVIN           | idows (y dominió si lo        | o nay)               |          |
|   |                           |                         |                               |                      |          |
|   |                           |                         | Aceptar                       | Cance                | elar     |
|   |                           |                         |                               |                      |          |

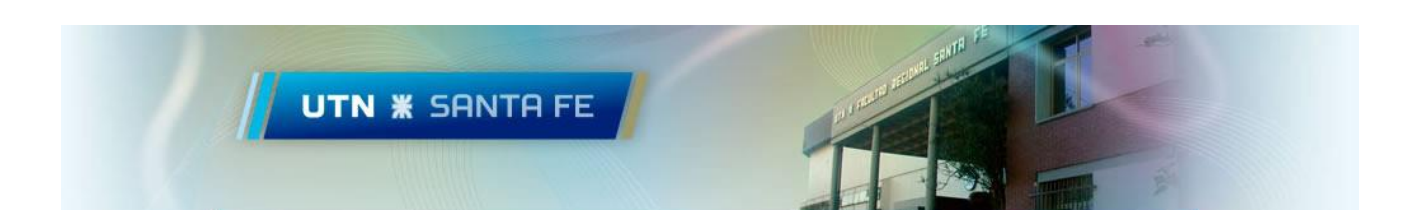

3) Conexión a través de VPN

Para realizar una conexión a través de VPN nos dirigimos a *redes inalámbricas* (Abajo a la derecha) y hacemos clic en *VPN FRSF, conectar*.

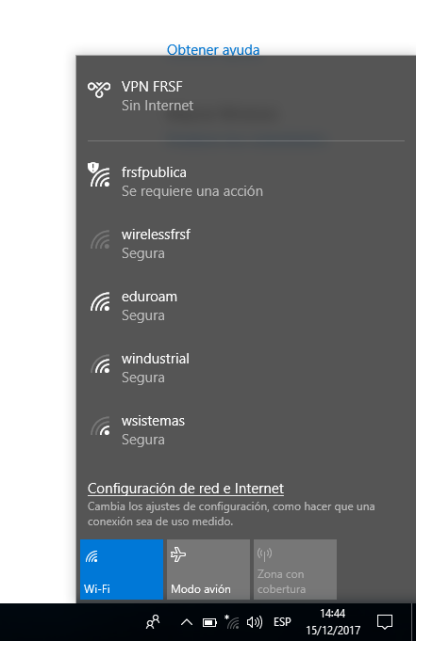